# Brukerveiledning Liquiline Mobile CML18

Mobilenhet med flere parametere

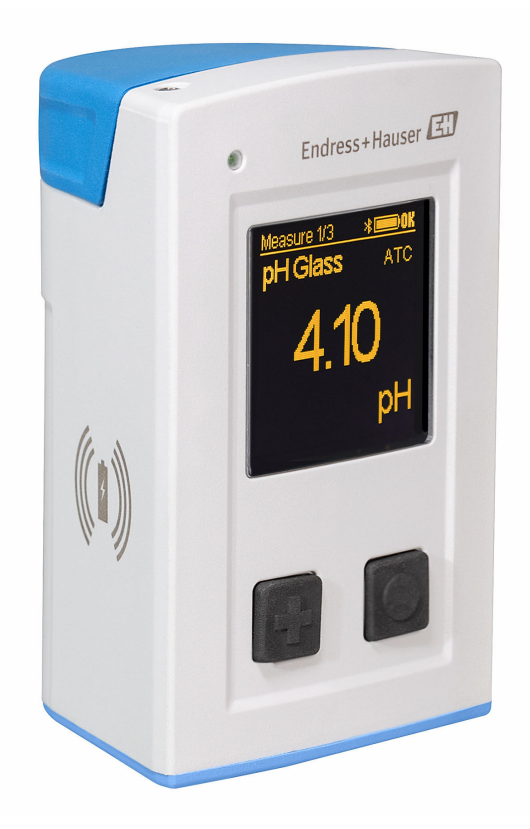

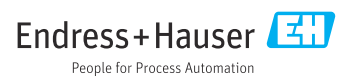

# Innholdsfortegnelse

| <b>1</b><br>1.1<br>1.2<br>1.3                      | Om dette dokumentet4Advarsler4Symboler4Symboler på enheten5                                                                                                |
|----------------------------------------------------|----------------------------------------------------------------------------------------------------|
| <b>2</b><br>2.1<br>2.2<br>2.3<br>2.4<br>2.5        | Grunnleggendesikkerhetsanvisninger6Krav til personalet6Tiltenkt bruk6Arbeidssikkerhet6Driftssikkerhet6Produktsikkerhet7                                    |
| <b>3</b><br>3.1                                    | Produktbeskrivelse                                                                                                    |
| <b>4</b><br>4.1<br>4.2<br>4.3                      | Mottakskontroll ogproduktidentifikasjon10Mottakskontroll10Produktidentifisering10Leveringsinnhold11                                                        |
| <b>5</b><br>5.1<br>5.2<br>5.3                      | Elektrisk tilkobling12Tilkobling av sensoren12Lade enheten13Sikring av kapslingsgraden15                                                                   |
| <b>6</b><br>6.1<br>6.2<br>6.3                      | Betjeningsalternativer16Oversikt over betjeningsalternativer16Intern betjeningsmeny med taster16Betjening via SmartBlue-app20                              |
| <b>7</b><br>7.1<br>7.2<br>7.3<br>7.4<br>7.5<br>7.6 | Idriftsetting25Forberedelser25Funksjonskontroll25Slå på enheten25Innstilling av det viste språket26Konfigurering av måleenheten26Avanserte innstillinger26 |
| <b>8</b><br>8.1<br>8.2                             | Drift         32           Kalibrering         32           Avlesning av målte verdier         32                                                          |
| 9                                                  | Fastvareoppdatering 40                                                                                                    |

| 10                                                                                                    | Diagnostikk og feilsøking 42                                                                                                    |
|----------------------------------------------------------------------------------------------------|----------------------------------------------------------------------------------------------------|
| 10.1                                                                                                    | Diagnostikkinformasjon via<br>lokaldisplayet                                                                                                    |
| 11                                                                                                    | Vedlikehold 43                                                                                                    |
| 11.1                                                                                                    | Vedlikeholdsoppgaver 43                                                                                                    |
| 11.2                                                                                                    | Måle- og testutstyr 43                                                                                                    |
| 12                                                                                                    | Reparasjon 44                                                                                                    |
| 12.1                                                                                                    | Retur 44                                                                                                    |
| 12.2                                                                                                    | Kassering 44                                                                                                    |
|                                                                                                    |                                                                                                    |
| 13                                                                                                    | Tilbehør 44                                                                                                    |
| <b>13</b><br>13.1                                                                                          | Tilbehør         44           M12 USB-data + ladekabel         45                                                                                                    |
| <b>13</b><br>13.1<br>13.2                                                                                  | Tilbehør         44           M12 USB-data + ladekabel         45           Beskyttelsesdeksel         45                                                                                                    |
| <ul><li>13</li><li>13.1</li><li>13.2</li><li>14</li></ul>                                                  | Tilbehør       44         M12 USB-data + ladekabel       45         Beskyttelsesdeksel       45         Tekniske data       46                                                                                                    |
| <ul> <li><b>13</b></li> <li>13.1</li> <li>13.2</li> <li><b>14</b></li> <li>14.1</li> </ul>                 | Tilbehør       44         M12 USB-data + ladekabel       45         Beskyttelsesdeksel       45         Tekniske data       46         Inngang       46                                                                                                    |
| <ul> <li><b>13</b></li> <li>13.1</li> <li>13.2</li> <li><b>14</b></li> <li>14.1</li> <li>14.2</li> </ul>   | Tilbehør       44         M12 USB-data + ladekabel       45         Beskyttelsesdeksel       45         Tekniske data       46         Inngang       46         Utgang       46                                                                                             |
| <b>13</b><br>13.1<br>13.2<br><b>14</b><br>14.1<br>14.2<br>14.3                                             | Tilbehør       44         M12 USB-data + ladekabel       45         Beskyttelsesdeksel       45         Tekniske data       46         Inngang       46         Utgang       46         Strømforsyning       47                                                             |
| <ul> <li>13.1</li> <li>13.2</li> <li>14</li> <li>14.1</li> <li>14.2</li> <li>14.3</li> <li>14.4</li> </ul> | Tilbehør       44         M12 USB-data + ladekabel       45         Beskyttelsesdeksel       45         Tekniske data       46         Inngang       46         Utgang       46         Strømforsyning       47         Miljø       47                                      |
| <b>13</b> 13.1 13.2 <b>14</b> 14.1 14.2 14.3 14.4 14.5                                                     | Tilbehør       44         M12 USB-data + ladekabel       45         Beskyttelsesdeksel       45         Tekniske data       46         Inngang       46         Utgang       46         Strømforsyning       47         Miljø       47         Mekanisk oppbygning       48 |

# 1 Om dette dokumentet

## 1.1 Advarsler

| Informasjonsstruktur                                                                                                 | Betydning                                                                                                    |
|----------------------------------------------------------------------------------------------------|----------------------------------------------------------------------------------------------------|
| ▲ FARE<br>Årsaker (/konsekvenser)<br>Om nødvendig, konsekvenser av avvik<br>(eventuelt)<br>► Avhjelpende tiltak      | Dette symbolet varsler deg om en farlig situasjon.<br>Hvis du ikke unngår den farlige situasjonen, <b>vil</b> den føre til en dødelig eller<br>alvorlig personskade. |
| ADVARSEL<br>Årsaker (/konsekvenser)<br>Om nødvendig, konsekvenser av avvik<br>(eventuelt)<br>• Avhjelpende tiltak    | Dette symbolet varsler deg om en farlig situasjon.<br>Hvis du ikke unngår den farlige situasjonen, <b>kan</b> den føre til en dødelig eller<br>alvorlig personskade. |
| ▲ FORSIKTIG<br>Årsaker (/konsekvenser)<br>Om nødvendig, konsekvenser av avvik<br>(eventuelt)<br>► Avhjelpende tiltak | Dette symbolet varsler deg om en farlig situasjon.<br>Hvis denne situasjonen ikke unngås, kan den føre til mindre eller<br>mer alvorlige personskader.               |
| LES DETTE<br>Årsak/situasjon<br>Om nødvendig, konsekvenser av avvik<br>(eventuelt)<br>Tiltak/merknad                 | Dette symbolet varsler deg om situasjoner som kan resultere i skade på<br>eiendom.                                                                                   |

### 1.2 Symboler

| Symbol | Betydning                          |
|--------|------------------------------------|
| 1      | Tilleggsinformasjon, tips          |
|        | Tillatt eller anbefalt             |
|        | Ikke tillatt eller ikke anbefalt   |
|        | Henvisning til enhetsdokumentasjon |
|        | Sidehenvisning                     |
|        | Illustrasjonshenvisning            |
| 4      | Resultat av et trinn               |

# 1.3 Symboler på enheten

| Symbol | Betydning                          |
|--------|------------------------------------|
|        | Henvisning til enhetsdokumentasjon |

# 2 Grunnleggende sikkerhetsanvisninger

### 2.1 Krav til personalet

- Installasjon, idriftsetting, drift og vedlikehold av målesystemet kan bare utføres av spesielt kvalifisert teknisk personale.
- Det tekniske personalet må være autorisert av anleggsoperatøren til å utføre de angitte aktivitetene.
- Den elektriske tilkoblingen kan bare utføres av en elektrotekniker.
- Det tekniske personalet må ha lest og forstått denne bruksanvisningen og må følge informasjonen den inneholder.
- Feil ved målepunktet kan bare rettes av autorisert og spesielt kvalifisert personale.

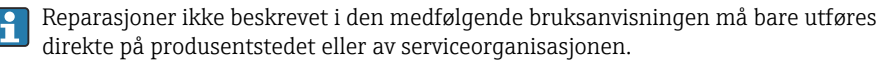

Batteriet kan bare endres direkte i produsentens lokaler eller av serviceorganisasjonen.

## 2.2 Tiltenkt bruk

Liquiline Mobile CML18 er en mobilenhet med flere parametere for tilkobling av digitale sensorer med Memosens-teknologi og alternativ betjening fra smarttelefon eller andre mobilenheter via Bluetooth.

Enheten er beregnet brukt i følgende bransjer:

- livsvitenskap
- kjemisk industri
- vann og avløp
- næringsmiddel og drikke
- kraftverk
- andre industrielle bruksområder

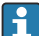

Enheten inneholder et litiumionbatteri. Følgelig kan enheten bare eksponeres for de angitte drifts- og oppbevaringstemperaturene.

Enheten må ikke eksponeres for mekaniske støt av noe slag.

Enheten må ikke brukes under vann.

### 2.3 Arbeidssikkerhet

Som bruker er du ansvarlig for å overholde følgende sikkerhetsvilkår:

- Installasjonsretningslinjer
- Lokale standarder og bestemmelser
- Bestemmelser for eksplosjonsvern

### 2.4 Driftssikkerhet

#### Før idriftsetting av hele målepunktet:

1. Kontroller at alle tilkoblinger er riktige.

- 2. Påse at elektriske kabler og slangetilkoblinger er uskadde.
- 3. Ikke bruk skadde produkter, og beskytt dem mot utilsiktet drift.
- 4. Merk skadde produkter som defekte.

#### Under drift:

 Hvis feil ikke kan rettes: må produkter tas ut av tjeneste og beskyttes mot utilsiktet drift.

### 2.5 Produktsikkerhet

#### 2.5.1 Moderne teknologi

Produktet er utformet for å oppfylle moderne sikkerhetskrav, har blitt testet og sendt fra fabrikken i en driftsikker tilstand. Relevante bestemmelser og internasjonale standarder er overholdt.

# 3 Produktbeskrivelse

### 3.1 Produktutforming

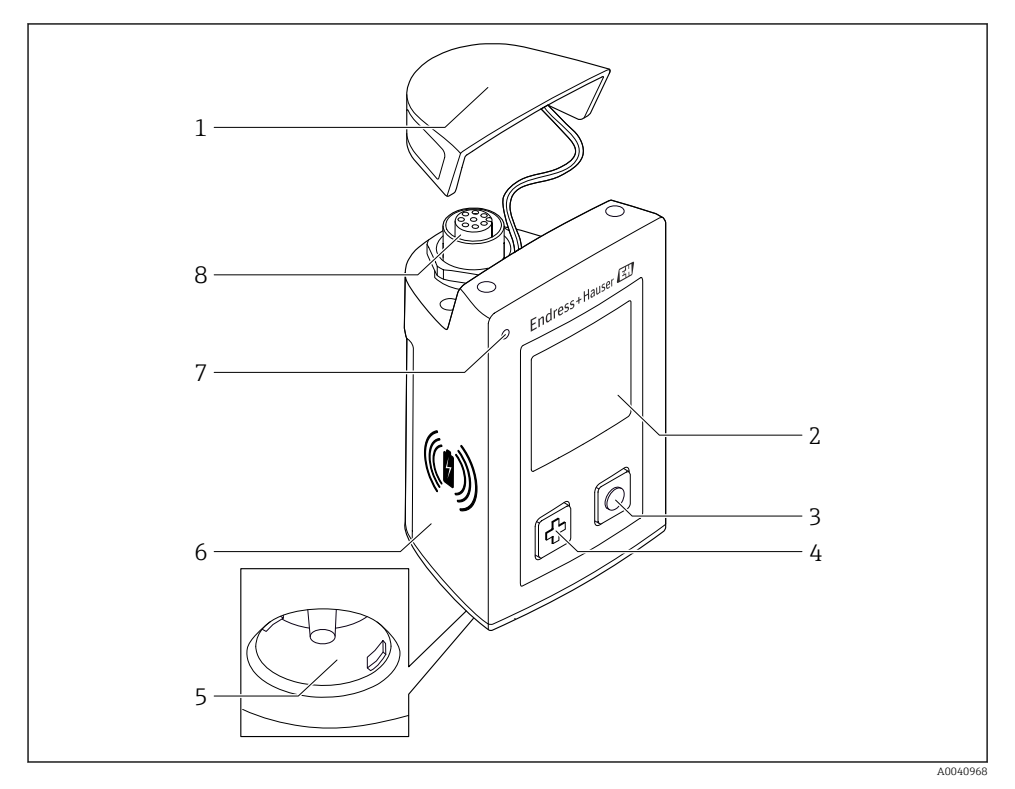

#### ■ 1 CML18

- 1 Vernehette
- 2 Visningsskjermbilde med automatisk skjermbilderotasjon
- 3 Knappen «Select»
- 4 Knappen «Next»
- 5 Memosens-tilkobling
- 6 Område for trådløs lading
- 7 Statuslys
- 8 M12-tilkobling

#### 3.1.1 Måleparametere

Mobilen er beregnet på digitale Memosens-sensorer med et induktivt innpluggingshode og faste kabelsensorer med Memosens-protokollen og ingen ekstern strømtilførsel:

- ∎ pH
- ORP
- pH/ORP-kombinasjonssensorer
- Konduktiv konduktivitet
- Induktiv konduktivitet
- Oppløst oksygen (optisk/amperometrisk)

I tillegg til å måle hovedparameterne kan Memosens-sensorer brukes til å måle temperatur.

Måleområdet tilpasses etter den enkelte sensortypen.

# 4 Mottakskontroll og produktidentifikasjon

### 4.1 Mottakskontroll

- 1. Kontroller at emballasjen er uskadet.
  - ► Varsle leverandøren om eventuell skade på emballasjen. Ta vare på den skadde emballasjen til problemet er løst.
- 2. Kontroller at innholdet er uskadet.
  - ↓ Varsle leverandøren om eventuell skade på innholdet. Ta vare på de skadde varene til problemet er løst.
- 3. Kontroller at leveransen er fullstendig, og at ingenting mangler.
  - └ Sammenlign pakksedlene med bestillingen.
- 4. Emballer produktet for lagring og transport på en slik måte at det er beskyttet mot støt og fukt.
  - → Originalemballasjen gir den beste beskyttelsen. Overhold de tillatte omgivelsesvilkårene.

Hvis du lurer på noe, må du kontakte leverandøren eller ditt lokale salgssenter.

### 4.2 Produktidentifisering

#### 4.2.1 Typeskilt

Typeskiltet inneholder følgende informasjon:

- Produsentidentifisering
- Enhetsbetegnelse
- Bestillingskode
- Serienummer
- Kapslingsgrad
- Omgivelses- og prosessvilkår
- Inn- og utgangsverdier
- ► Sammenlign informasjonen på typeskiltet med bestillingen.

### 4.2.2 Identifisering av produktet

#### Produktside

#### www.endress.com/CML18

#### Tolkning av bestillingskoden

Bestillingskoden og serienummeret for produktet finnes på følgende steder:

- På typeskiltet
- På pakksedlene

#### Oppnå informasjon om produktet

1. Gå til www.endress.com.

- 2. Hent opp sidesøket (forstørrelsesglass).
- 3. Angi et gyldig serienummer.
- 4. Søk.
  - └ Produktstrukturen vises i et hurtigvindu.
- 5. Klikk på produktbildet i hurtigvinduet.
  - ← Et nytt vindu (**Device Viewer**) åpnes. All informasjonen i forbindelse med enheten vises i dette vinduet samt produktdokumentasjonen.

#### **Produsentens adresse**

Endress+Hauser Conducta GmbH+Co. KG Dieselstraße 24 D-70839 Gerlingen

### 4.3 Leveringsinnhold

Leveringsinnholdet omfatter:

- 1 Liquiline Mobile CML18
- 1 sett bruksanvisning på tysk
- 1 sett bruksanvisning på engelsk

Induktiv lader og strømenhet er tilgjengelig som tilleggsutstyr.

▶ Hvis du har noen spørsmål:

Ta kontakt med leverandøren eller ditt lokale salgssenter.

# 5 Elektrisk tilkobling

### 5.1 Tilkobling av sensoren

#### 5.1.1 Koble til Memosens-sensoren direkte

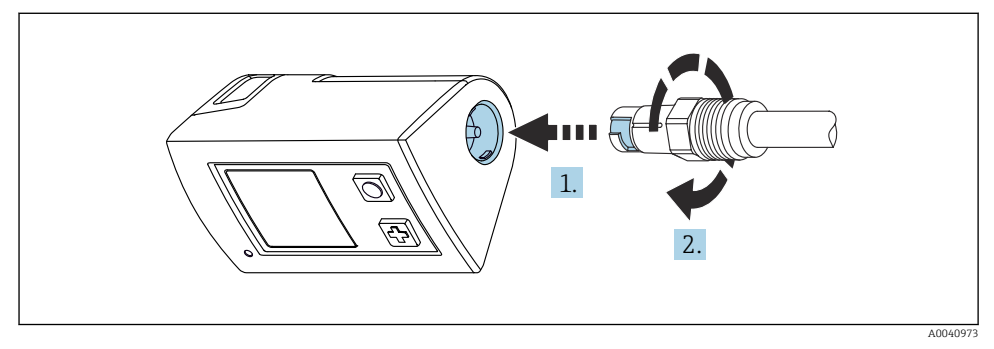

#### 2 Sensortilkobling

- 1. Sett sensoren inn i Memosens-tilkoblingen.
- 2. Klikk Memosens-tilkoblingen på plass.

#### 5.1.2 Koble til Memosens-sensoren med M12 fast kabeltilkobling

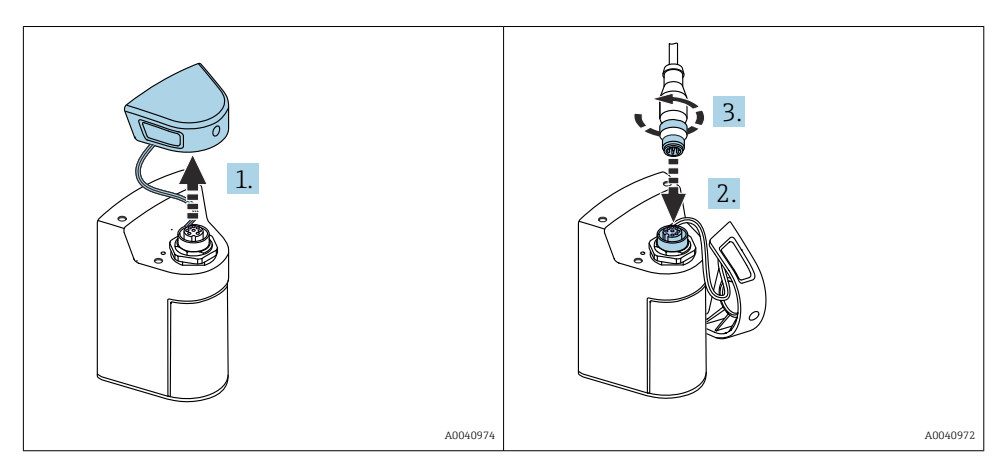

- 1. Fjern beskyttelseshetten.
- 2. Sett inn den faste M12-kabelen.
- 3. Skru på den faste M12-kabelen.

#### 5.1.3 Koble til sensoren via Memosens M12-kabel

M12-kabelen har to forskjellige koblinger:

- M12-kobling for å koble til enheten
- Memosens-tilkobling for å koble til en Memosens-sensor

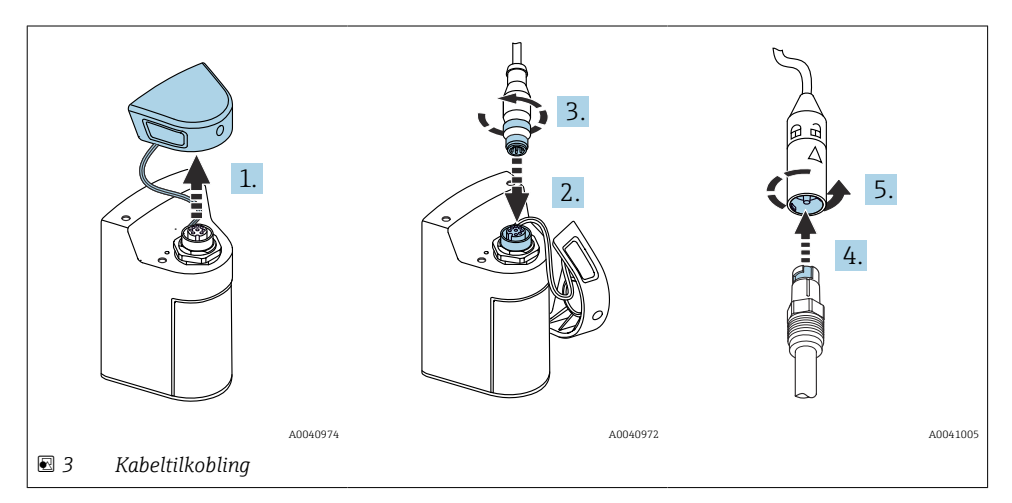

- 1. Fjern beskyttelseshetten.
- 2. Sett inn M12-koblingen.
- 3. Skru på M12-koblingen.
- 4. Sett sensoren inn i Memosens-tilkoblingen.
- 5. Klikk Memosens-tilkoblingen på plass.

#### 5.2 Lade enheten

Lad enheten helt før første gangs idriftsetting.

Det er to mulige måter å laste enheten på:

- trådløst via Qi-sertifisert lader
- via kabel med M12 USB-data + ladekabel

Følgende gjelder for begge alternativer:

- Når enhet er slått på:
  - Når lading starter, vises et blitssymbol på displayet, og en bekreftelsestone høres.
  - Hvis ladingen stopper før batteriet er fulladet, høres en ny bekreftelsestone.
  - Når lading er fullført, høres melodien "lading fullført".
- Når enhet er slått av:
  - Den grønne lysdioden blinker under lading.
  - Når ladingen er fullført, høres melodien "lading fullført", og lysdioden lyser kontinuerlig grønt i ti minutter.
  - Enheten slår seg deretter av.

#### 5.2.1 Lade via Qi lader

Bare bruk Qi-sertifiserte ladere (Qi versjon 1.2)!

Mer informasjon: www.wirelesspowerconsortium.com

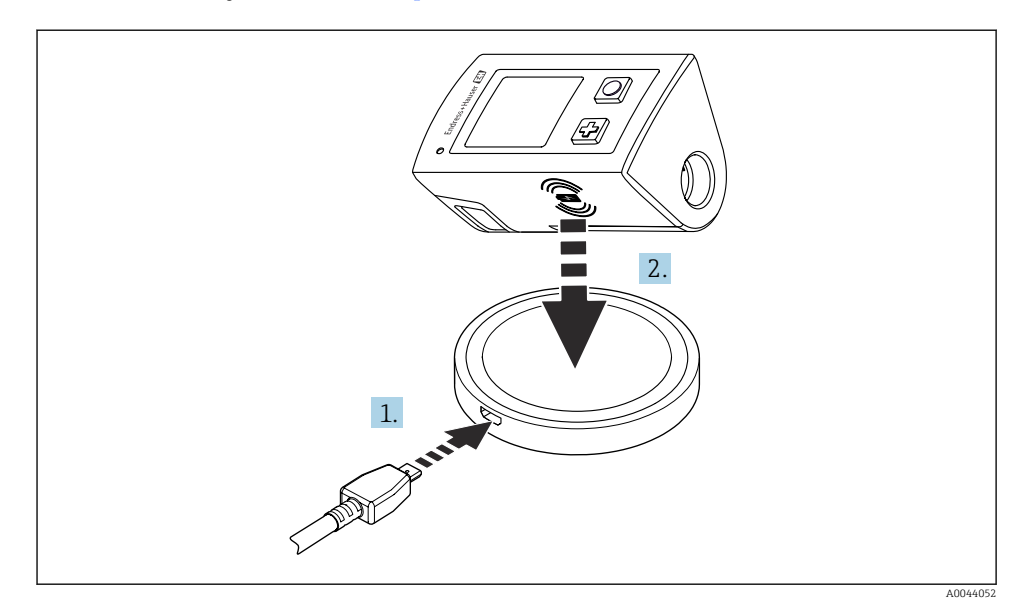

#### Induktiv lading

- 1. Koble laderen til strømkilden.
- 2. Plasser enheten med ladesiden på laderen.

Lading begynner, og ladestatusen er angitt på displayet.

Et lydsignal angir at ladingen er fullført.

Under induktiv lading er ikke måling via den integrerte Memosens-tilkoblingen på enheten ikke mulig.

En melding for dette formål vises på displayet.

Måling via M12-kabel er fortsatt mulig.

#### 5.2.2 Lade via M12 USB-data + ladekabel

M12 USB-dataene + ladekabelen har to forskjellige koblinger:

- M12-kobling for å koble til enheten
- USB-kobling for å koble til en datamaskin eller USB-lader

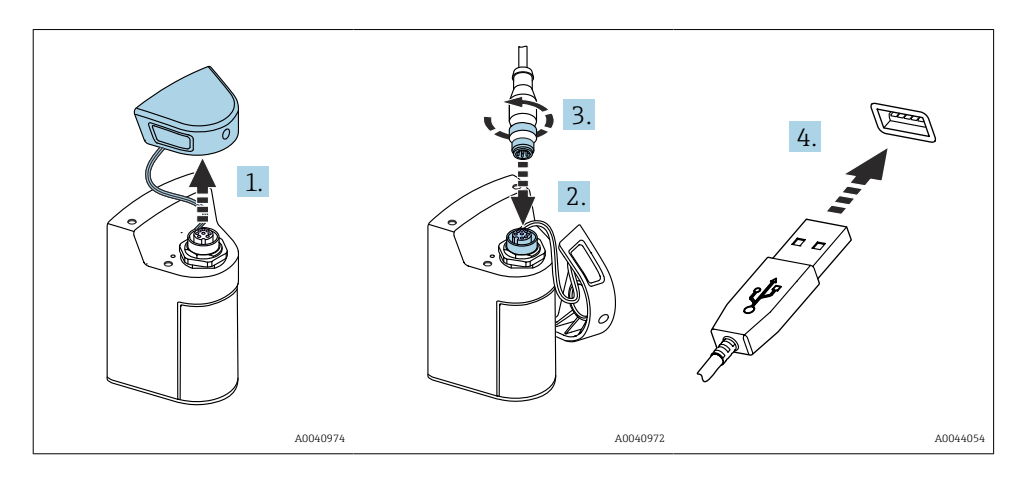

- 1. Fjern beskyttelseshetten.
- 2. Fest kabelens M12-kobling til enhetstilkoblingen.
- 3. Skru på kabelens M12-kobling.
- 4. Koble USB-koblingen til en USB-lader eller USB-port på en datamaskin.

### 5.3 Sikring av kapslingsgraden

Bare de mekaniske og elektriske tilkoblingene som beskrives i disse anvisningene, og som er nødvendige for den påkrevde, tiltenkte bruken, kan utføres på den leverte enheten.

Vær forsiktig når du utfører arbeidet.

Ellers kan de individuelle beskyttelsestypene (kapslingsgrad (IP), elektrisk sikkerhet, EMC interferensimmunitet) som er avtalt for dette produktet, ikke lenger garanteres for eksempel fordi deksler har stått åpne eller kabel(ender) er løse eller utilstrekkelig sikret.

# 6 Betjeningsalternativer

### 6.1 Oversikt over betjeningsalternativer

Det er to alternativer for å betjene og konfigurere enheten:

- Intern betjeningsmeny med taster
- SmartBlue-app via Bluetooth<sup>®</sup> LE trådløs teknologi → 🗎 20

### 6.2 Intern betjeningsmeny med taster

#### 6.2.1 Visnings- og betjeningselementer

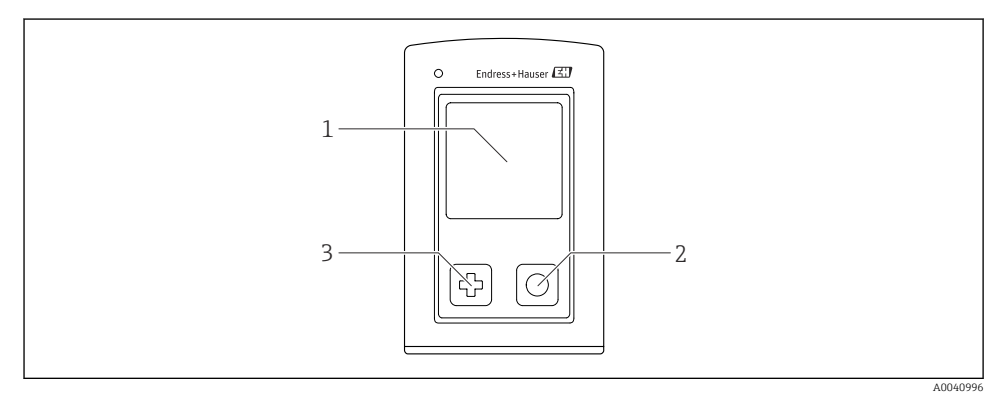

- ☑ 5 Oversikt over display og betjeningselementer
- 1 Display
- 2 Knappen "Select"
- 3 Knappen "Next"

#### Knappefunksjoner

| Кпарр                                      | Enhet slått av                    | På måleskjermbilde                         | På menyen                                     |
|--------------------------------------------|-----------------------------------|--------------------------------------------|-----------------------------------------------|
| ¢                                          | Slå på                            | Rull gjennom<br>måleskjermbildene          | Rull ned                                      |
| 0                                          | Slå på                            | Lagre aktuelle måleverdier<br>(stikkprøve) | Bekreft/velg                                  |
| ঞ<br>(hold lenge)                          | -                                 | Åpne menyen                                | Bytt til forrige menynivå/<br>måleskjermbilde |
| & + ⊙<br>(trykket i mer enn<br>7 sekunder) | Tvungen<br>maskinvarenullstilling | Tvungen maskinvarenullstilling             | Tvungen maskinvarenullstilling                |

### 6.2.2 Betjeningsmenyens oppbygning og funksjon

| Power-off |  |
|-----------|--|
| Power-off |  |

| Application      |   |              |   |                       |                  |       |   |
|------------------|---|--------------|---|-----------------------|------------------|-------|---|
| Data logger      | ⊳ | Data logger  | M |                       |                  |       |   |
|                  |   | Log interval | M |                       |                  |       |   |
|                  |   | Cond. unit   | M |                       |                  |       |   |
|                  |   | Res. unit    | M |                       |                  |       |   |
|                  |   | Erase data   | ⊳ | Erase grab values     | $\triangleright$ | Abort | M |
|                  |   |              |   |                       |                  | Erase | M |
|                  |   |              |   | Erase continuous logs | $\triangleright$ | Abort | M |
|                  |   |              |   |                       |                  | Erase | M |
| Data logger plot | M |              |   |                       |                  |       |   |
| Units            | M |              |   |                       |                  |       |   |

| Diagnostics         |                  |                         |   |
|---------------------|------------------|-------------------------|---|
| Sensor info         | M                |                         |   |
| Calibration info    | M                |                         |   |
| Diagnostics list    | M                |                         |   |
| Data logger entries | M                |                         |   |
| Display test        | M                |                         |   |
| Device info         | $\triangleright$ | Produsent               | M |
|                     |                  | Programvareversjon      | M |
|                     |                  | Serienummer             | M |
|                     |                  | Beskrivelse             | M |
|                     |                  | Utvidet bestillingskode | M |

| System/Language    |   |
|--------------------|---|
| Display language   | M |
| Bluetooth          | M |
| Display brightness | M |
| Signal sounds      | M |
| M12 CSV            |   |

| System/Language        |   |                        |   |
|------------------------|---|------------------------|---|
| Power management       | > | Power save w. charger  | M |
|                        |   | Power save w/o charger | M |
|                        |   | Power-off w. charger   | M |
|                        |   | Power-off w/o charger  | M |
| Regulatory information |   |                        |   |

| Support links |  |  |  |  |  |
|---------------|--|--|--|--|--|
| Support links |  |  |  |  |  |

| Guidance                                                    |   |  |
|-------------------------------------------------------------|---|--|
| 1 point calib. (ORP)                                        | M |  |
| <b>2 point calibration</b> (pH og<br>ISFET)                 | M |  |
| <b>Cell constant</b> (induktiv/<br>konduktiv konduktivitet) | M |  |
| Installation factor (konduktiv konduktivitet)               | M |  |
| Air 100% rh (oksygen)                                       | M |  |
| Air variable (oksygen)                                      | M |  |
| 1 point calib. (oksygen)                                    | M |  |

#### Visningsstruktur

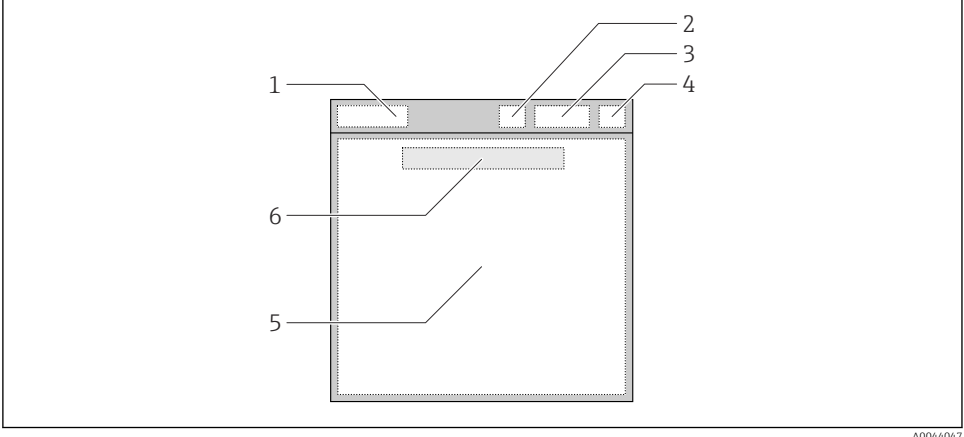

A0044047

🖸 6 Skjematisk representasjon over visningsstrukturen

- 1 Menybane/tittel på måleskjermbilde
- 2 Bluetooth-status
- 3 Batterinivå, ladeinformasjon
- 4 NAMUR-indikator
- 5 Måleskjermbilde
- 6 Dato og klokkeslett (vises på hovedmenyen og hvis ingen sensor er koblet til)

| NAMUR-indikator | Status                                                                             |  |
|-----------------|------------------------------------------------------------------------------------|--|
| ОК              | Enheten og sensoren fungerer pålitelig.                                            |  |
| F               | Feil på enhet eller sensor.<br>F-statussignal i samsvar med NAMUR NE107            |  |
| Μ               | Enhet eller sensor krever vedlikehold.<br>M-statussignal i samsvar med NAMUR NE107 |  |

Status i henhold til NAMUR NE107-kategorier:

| F | Feil på enhet eller sensor.<br>F-statussignal i samsvar med NAMUR NE107                          |  |
|---|--------------------------------------------------------------------------------------------------|--|
| М | Enhet eller sensor krever vedlikehold.<br>M-statussignal i samsvar med NAMUR NE107               |  |
| С | Enhet eller sensor som gjennomgår funksjonskontroll.<br>C-statussignal i samsvar med NAMUR NE107 |  |
| S | Enhet eller sensor betjenes utenfor spesifikasjon.<br>S-status i samsvar med NAMUR NE107         |  |

#### Målingsvinduets struktur

Målevinduet har 3 måleskjermbilder som brukeren kan rulle gjennom:

| Måleskjermbilde (1 av 3) | Måleskjermbilde (2 av 3)     | Måleskjermbilde (3 av 3)             |
|--------------------------|------------------------------|--------------------------------------|
| Hovedverdi               | Primær og sekundær måleverdi | Alle måleverdier for sensorinngangen |

#### 6.2.3 Lysstatusindikator

Status-LED-en brukes til hurtigvisualisering av sensorstatusen.

| Lysdiodeatferd | Status                 |
|----------------|------------------------|
| Helt grønn     | Sensor fungerer riktig |
| Helt rød       | Ingen sensor tilkoblet |
| Blinker rødt   | Sensorfeil             |

### 6.3 Betjening via SmartBlue-app

SmartBlue-appen er tilgjengelig for nedlasting til Android-enheter fra Google Play Store og for iOS-enheter fra Apple App Store.

Last ned SmartBlue-appen.

▶ Bruk QR-kodene for å laste ned appen.

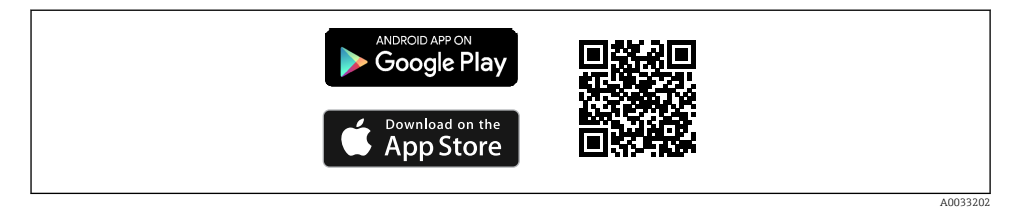

7 Nedlastingskoblinger

#### Systemkrav

- iOS-enheter: iPhone 4S eller nyere fra iOS9.0, iPad2 eller nyere fra iOS9.0, iPod Touch 5. generasjon eller nyere fra iOS9.0
- Enheter med Android: fra Android 4.4 KitKat og Bluetooth® 4.0
- Internett-tilgang
- ▶ Åpne SmartBlue-appen.

A0029747

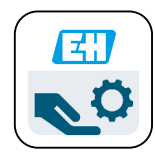

8 SmartBlue-app-ikon

Bluetooth må være aktivert på begge eheter.

| Aktiver E | 8luetooth → | 26 |
|-----------|-------------|----|
|-----------|-------------|----|

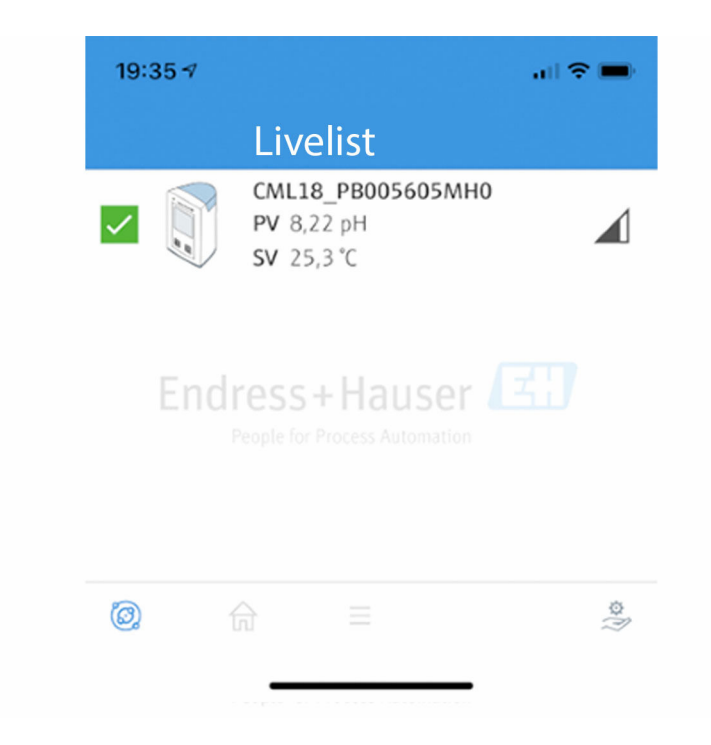

SmartBlue-appens liveliste

Livelisten viser alle enhetene som er innenfor området.

▶ Trykk på enheten for å velge den.

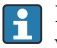

For å kunne bruke enheten med SmartBlue-appen må Bluetooth-tilkoblingen bekreftes ved å angi brukernavn og passord.

A0044142

#### 1. Brukernavn >> admin

#### 2. Initielt passord >> enhetsserienummer

Endre brukernavn og passord etter første gangs pålogging.

De aktuelle måleverdiene vises på startsiden. Enhetsinformasjon (enhetstagg, serienummer, fastvareversjon, bestillingskode) vises også.

|   | 16:48              |                                                                                                    |          | - 1 |
|---|--------------------|----------------------------------------------------------------------------------------------------|----------|-----|
|   |                    | Home                                                                                                    |          |     |
| 4 |                    | Device tag<br>CML18_RA010905MHO<br>Device type<br>Liquiline Mobile<br>Serial number<br>RA010905MHO<br>Firmware version<br>01.01.03-0041<br>Order code<br>CML18-AAAB | <u> </u> | - 2 |
| T | General            |                                                                                                    |          |     |
|   | Battery charge lev | vel                                                                                                    |          |     |
|   | 85 %               |                                                                                                    |          |     |
| 3 | Grab sample        |                                                                                                    | >        |     |
|   | Measurement v      | alues                                                                                                    |          |     |
|   | рН                 |                                                                                                    |          |     |
|   | 3.54 pH            |                                                                                                    |          |     |
|   | Raw value pH       |                                                                                                    |          |     |
|   | 202 mV             |                                                                                                    |          |     |
|   | Glass impedance    |                                                                                                    |          |     |
|   | 173.0 MΩ           |                                                                                                    |          |     |
|   | Temperature        |                                                                                                    |          |     |
|   | 24.1 °C            |                                                                                                    |          |     |
|   |                    |                                                                                                    |          |     |

🖻 10 Startsidevisning av SmartBlue-app med aktuelle måleverdier

- 1 CML18-system og enhetsinformasjon
- 2 Snarvei til diagnostikkliste
- 3 Oversikt over måleverdier for tilkoblet sensor
- 4 Generell informasjon og prøvetakingsalternativ

#### Betjening er via 4 hovedmenyer:

|   | SIM fehlt 🗢       | 10:06     | ≵ 100 % 📑 +                |
|---|-------------------|-----------|----------------------------|
|   |                   | Root Menu |                            |
| 1 | CML18_RA010905MHO |           | PV 111.70 hPa<br>SV 23.6 ℃ |
| 2 | <b>‡</b> Guidance |           | >                          |
| 3 | 4- Diagnostics    |           | >                          |
| 4 | Application       |           | >                          |
|   | System            |           | >                          |
|   |                   |           |                            |
|   | (i)               | ≡         | 0                          |
|   |                   |           |                            |

🖻 11 Hovedmenyer på SmartBlue-appen

- 1 Guidance
- 2 Diagnostics
- 3 Application
- 4 System

| Meny        | Funksjon                                                                                                    |  |
|-------------|----------------------------------------------------------------------------------------------------|--|
| Guidance    | Inneholder funksjoner som involverer en selvstendig aktivitetssekvens, f.eks. for kalibrering (= "Wizard", veiledet drift). |  |
| Diagnostics | Inneholder informasjon om drift, diagnostikk og feilsøking samt konfigurasjon av diagnoseatferden.                          |  |
| Application | Sensordata for spesifikk optimalisering og for detaljert prosessjustering. Tilpasser<br>målepunktet til bruksområdet.       |  |
| System      | Disse menyene inneholder parametere for å konfigurere det samlede systemet, f.eks<br>alternativer for klokkeslett og dato.  |  |

# 7 Idriftsetting

### 7.1 Forberedelser

Lad enheten helt før første gangs idriftsetting. $\rightarrow \implies 12$ 

Koble til sensoren.→ 🗎 12

### 7.2 Funksjonskontroll

### **ADVARSEL**

#### Tilkoblingsfeil

Sikkerheten til personer og målepunktet er i fare.

▶ Ta bare enheten i bruk hvis du kan svare ja på alle følgende spørsmål.

Enhetstilstand og -spesifikasjoner

- Er enheten og alle kablene fri for skade på utsiden?
- ► Er de monterte kablene strekkavlastet?
- Er kablene trukket uten sløyfer og krysninger?

### 7.3 Slå på enheten

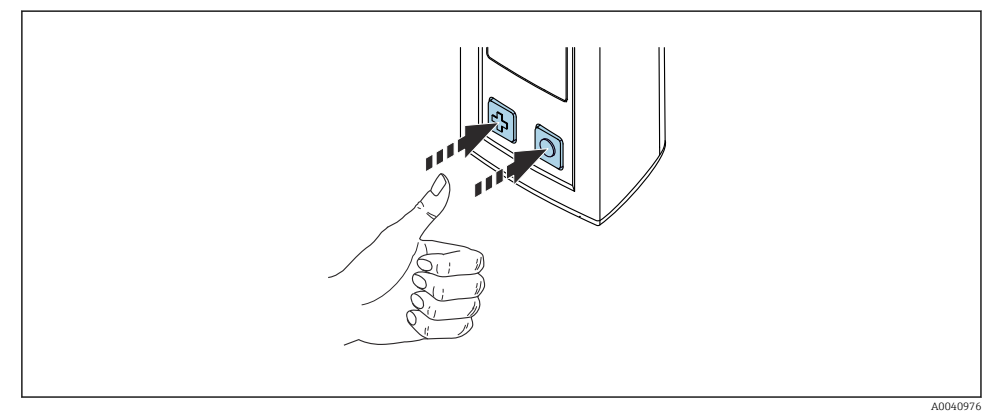

#### 🖻 12 🛛 Slå på enheten

- ▶ Trykk på 🗗 eller 🔘.
  - 🛏 Enheten starter.

En tilkoblet sensor gjenkjennes automatisk.

Tiden som kreves før en måleverdi vises, avhenger av sensortypen, og måleprinsippet og kan variere.

### 7.4 Innstilling av det viste språket

#### 1. Gå til: Display language

- └ Main menu >> System/Language >> Display language
- 2. Trykk på 🔘 for å rulle gjennom de forhåndsdefinerte verdiene.

| Beskrivelse av innstilling       | Konfigurasjonsalternativer                |
|----------------------------------|-------------------------------------------|
| Endre språk på betjeningsmenyen. | <ul><li>Deutsch</li><li>English</li></ul> |

### 7.5 Konfigurering av måleenheten

#### 7.5.1 Konfigurere Bluetooth-tilkoblingen

#### 1. Gå til: Bluetooth

### └ Main menu >> System/Language >> Bluetooth

2. Trykk på 🔘 for å rulle gjennom de forhåndsdefinerte verdiene.

| Beskrivelse av innstilling     | Konfigurasjonsalternativer                 |
|--------------------------------|--------------------------------------------|
| Slå Bluetooth-tilkobling av/på | <ul><li>Enabled</li><li>Disabled</li></ul> |

🚪 Hvis Bluetooth-tilkoblingen er deaktivert, er ikke drift via SmartBlue-appen mulig.

### 7.5.2 Stille inn dato og klokkeslett

#### Forberedende trinn

- 1. Aktiver Bluetooth.  $\rightarrow \cong 26$
- 2. Koble enheten til en mobil klemme via SmartBlue-appen.  $\rightarrow \square 20$
- 1. Velg enheten i SmartBlue-appen.
- 2. Velg System.
- 3. Velg dato/klokkeslett.
- 4. Velg Take over from mobile device.└→ eller:
- 5. Konfigurer datoen og klokkeslettet manuelt.

### 7.6 Avanserte innstillinger

#### 7.6.1 Vise enhetsinformasjon

- 1. Gå til: Device info
  - └ Main menu >> Diagnostics >> Device info

#### 2. Trykk på 🔘 for å rulle gjennom **Device info**.

Følgende informasjon om enheten vises på displayet:

- Produsentidentifikasjon
- Programvareversjon
- Serienummer
- Betegnelse

-

Utvidet bestillingskode

#### 7.6.2 Justere energiinnstillingene

En maksimal batteritid på 48 h kan oppnås via energiinnstillingene.

For målinger med oksygensensorer forblir enheten permanent slått på, uansett energiinnstillinger som er valgt.

#### 1. Gå til: Power management

#### └ Main menu >> System/Language >> Power management

2. Trykk på 🔘 for å rulle gjennom de forhåndsdefinerte verdiene.

Følgende energiinnstillinger er tilgjengelige:

- Power save w. charger
- Power save w/o charger
- Power-off w. charger
- Power-off w/o charger

Strømlagringsmodusen aktiveres etter angitt tidsperiode hvis bruker ikke gjør noe.

I strømsparingsmodus er displayet slått av, og enheten forblir i ventemodus.

Det er 2 strømlagringsinnstillinger:

#### Power save w. charger

| Beskrivelse av innstilling                                                             | Konfigurasjonsalternativer                                                                                       |
|----------------------------------------------------------------------------------------|----------------------------------------------------------------------------------------------------|
| Angi tiden til strømlagringsmodusen aktiveres hvis enheten er koblet til<br>nettstrøm. | <ul> <li>1 min</li> <li>5 min</li> <li>15 min</li> <li>30 min</li> <li>1 h</li> <li>2 h</li> <li>Nume</li> </ul> |

#### Power save w/o charger

| Beskrivelse av innstilling                                                 | Konfigurasjonsalternativer                                                            |
|----------------------------------------------------------------------------|---------------------------------------------------------------------------------------|
| Angi tiden til strømlagringsmodusen aktiveres hvis enheten går på batteri. | <ul> <li>1 min</li> <li>5 min</li> <li>15 min</li> <li>30 min</li> <li>1 h</li> </ul> |

Enheten slås automatisk av etter valgt tidsperiode.

Enheten slår seg ikke automatisk av hvis Bluetooth-tilkoblingen er aktivert.

Det er 2 innstillinger for å slå av:

#### Power-off w. charger

| Funksjonsbeskrivelse                                                                  | Konfigurasjonsalternativer                                                                                        |
|---------------------------------------------------------------------------------------|----------------------------------------------------------------------------------------------------|
| Angi tiden for automatisk avstengning av enheten hvis den er koblet til<br>nettstrøm. | <ul> <li>1 min</li> <li>5 min</li> <li>15 min</li> <li>30 min</li> <li>1 h</li> <li>2 h</li> <li>Never</li> </ul> |

#### Power-off w/o charger

| Funksjonsbeskrivelse                                                      | Konfigurasjonsalternativer                                                                                        |
|---------------------------------------------------------------------------|----------------------------------------------------------------------------------------------------|
| Angi tiden for automatisk avstengning av enheten hvis den går på batteri. | <ul> <li>1 min</li> <li>5 min</li> <li>15 min</li> <li>30 min</li> <li>1 h</li> <li>2 h</li> <li>Never</li> </ul> |

#### 7.6.3 Signallyder

#### 1. Gå til: Signal sounds

#### └ Main menu >> System/Language >> Signal sounds

- 2. Trykk på 🔘 for å rulle gjennom de forhåndsdefinerte verdiene.
  - └ Andre innstillinger er mulige via SmartBlue-appen.

| Beskrivelse av innstilling | Konfigurasjonsalternativer                 |
|----------------------------|--------------------------------------------|
| Slå signallyder av/på      | <ul><li>Enabled</li><li>Disabled</li></ul> |

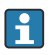

Signallydene kan justeres ytterligere via SmartBlue-appen.

#### 7.6.4 Konfigurere M12 CSV

Måleverdier kan sendes til andre enheter via enhetens M12-tilkobling. M12 USB-dataene + ladekabelen→ 🗎 45 brukes til dette formålet. De overførte dataene kan for eksempel behandles videre i sanntid i et eksternt datamaskinprogram.

En datahastighet på 9600 bit/s i 8N1-konfigurasjon må brukes som tilkoblingsparameter på mottakssystemet.

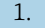

#### 1. Gå til: **M12 CSV**

#### Main menu >> System/Language >> M12 CSV

Trykk på 🖸 for å rulle gjennom de forhåndsdefinerte verdiene. 2.

| Beskrivelse av innstilling | Konfigurasjonsalternativer |
|----------------------------|----------------------------|
| Slå av/på M12 CSV          | • On                       |
|                            | • Off                      |

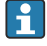

Når alternativet M12 CSV er aktivert, kan ingen sensor betjenes via kabel. Drift via Memosens-tilkoblingen på enheten er fortsatt mulig.

En melding for dette formål vises på displayet.

#### 7.6.5 Justere lysstyrken på displayet

1. Gå til: Display brightness

### └ Main menu >> System/Language >> Display brightness

2. Trykk på 🔘 for å justere lysstyrken på displayet.

| Beskrivelse av innstilling   | Konfigurasjonsalternativer                                        |
|------------------------------|-------------------------------------------------------------------|
| Angi lysstyrken på displayet | <ul><li>Low</li><li>Medium</li><li>High</li><li>Maximum</li></ul> |

#### 7.6.6 Maskinvarenullstilling i en nødssituasjon

Denne typen omstart bør bare utføres i en nødssituasjon hvis enheten ikke svarer på noe annet.

- ► Trykk og hold 🖸 og 🕀 inne samtidig i minst 7 sekunder.
  - Enheten starter på nytt. ┕►

#### 7.6.7 Vise myndighetsinformasjon og godkjenninger

- 1. Gå til: Regulatory information
  - └ Main menu >> System/Language >> Regulatory information
- 2. Trykk på 🔘 for å vise myndighetsinformasjon og godkjenninger.

#### 7.6.8 Datalogger

#### Definere loggintervallet

Loggintervallet kan bare endres hvis dataloggeren er deaktivert.

#### 1. Gå til: Log interval

#### └ Main menu >> Application >> Data logger >> Log interval

2. Trykk på 🔘 for å rulle gjennom de forhåndsdefinerte verdiene.

| Beskrivelse av innstilling                        | Konfigurasjonsalternativer                                                                                                    |
|---------------------------------------------------|----------------------------------------------------------------------------------------------------|
| Angi tiden til neste måleverdi lagres automatisk. | <ul> <li>1 s</li> <li>2 s</li> <li>10 s</li> <li>20 s</li> <li>30 s</li> <li>1 min</li> <li>5 min</li> <li>30 min</li> <li>1 h</li> </ul> |

Hvis enheten startes for å registrere en loggverdi, tas det ikke hensyn til eventuelle eksisterende innkoblings-/justeringstider for den tilkoblede sensoren.

Når du måler med oksygensensorer, f.eks. Oxymax COS51D eller COS22D, forblir enheten med aktivert datalogger permanent slått på, uansett energiinnstillinger som er valgt.

Justere energiinnstillingene:→ 🗎 27

#### Aktivere/deaktivere dataloggeren

- Dataloggeren må deaktiveres i følgende tilfeller:
- hvis endringer gjøres i måleinnstillingene
  - hvis måleverdiene eksporteres
  - hvis sensoren byttes

#### 1. Gå til: Data logger

#### └ Main menu >> Application >> Data logger >> Data logger

2. Trykk på 🔘 for å rulle gjennom de forhåndsdefinerte verdiene.

ĭ

| Beskrivelse av innstilling              | Konfigurasjonsalternativer       |
|-----------------------------------------|----------------------------------|
| Aktiver/deaktiver automatisk datalogger | <ul><li>On</li><li>Off</li></ul> |

- 3. Avslutt menyen.
- 4. Etter aktivering begynner dataloggeren automatisk å registrere måleverdiene.
  - └→ Hvis dataloggeren er aktivert, blinker displayet vekselvis mellom "Logging..."meldingen og gjeldende menybane/måleskjermbildetittel.
- 4. Trykk på ⊕ for å endre det aktive målevinduet.

#### Konfigurere dataloggeren for ultrarent vann

Før du aktiverer dataloggeren, kan måleverdienhetene justeres for konduktivitetsmåling med dataloggeren i ultrarent vann. En justering er nødvendig for å eliminere avrundingsfeil i de minste måleverdiene.

Enhetene for konduktivitet og bestandighet kan konfigureres permanent.

#### 1. Gå til: Cond. unit

- └ Main menu >> Application >> Data logger >> Data logger >> Cond. unit
- 2. Trykk på 🔘 for å rulle gjennom de forhåndsdefinerte verdiene.
- 1. Gå til: Res. unit
  - └ Main menu >> Application >> Data logger >> Data logger >> Res. unit
- 2. Trykk på 🔘 for å rulle gjennom de forhåndsdefinerte verdiene.

#### 7.6.9 Omkoblingsenheter

- Bare enhetene som brukes av sensoren, vises.
- 1. Gå til: Units

-

#### └ Main menu >> Application >> Units

2. Trykk på O for å rulle gjennom de forhåndsdefinerte verdiene.

# 8 Drift

# 8.1 Kalibrering

For å kalibrere sensorer blir kalibreringsinnstillingene først konfigurert via SmartBlue-appen. Kalibreringen kan deretter startes fra enheten.

Konfigurer kalibreringsinnstillingene i SmartBlue-appen:

- **1.** Aktiver Bluetooth.  $\rightarrow \cong 26$
- 2. Koble enheten til en mobil klemme via SmartBlue-appen.  $\rightarrow \square 20$
- 3. Velg enheten i SmartBlue-appen.
- 4. Gå til: Kalibreringsinnstillinger
  - └ Bruksområde >> Sensor >> Avanserte innstillinger >> Kalibreringsinnstillinger
- 5. Konfigurer kalibreringsinnstillingene.
  - └ f.eks. produsent- og kalibreringsbuffer.

Utfør kalibrering på enheten:

- 1. Gå til: Guidance
- 2. Trykk på 🔘 for å navigere gjennom kalibreringen.

Følgende kalibreringer kan utføres:

| Type kalibrering               | Måleparametere                   | Gå til:                |
|--------------------------------|----------------------------------|------------------------|
| 1-punktskalibrering            | ORP                              | >> 1 point calib.      |
| 2-punktskalibrering            | pH eller ISFET                   | >> 2 point calibration |
| Cellekonstantkalibrering       | Induktiv/konduktiv konduktivitet | >> Cell constant       |
| Installasjonsfaktorkalibrering | Konduktiv konduktivitet          | >> Installation factor |
| Luft 100%rH-kalibrering        | Oksygen                          | >> Air 100% rh         |
| Luftvariabel kalibrering       | Oksygen                          | >> Air variable        |
| 1-punktskalibrering            | Oksygen                          | >> 1 point calib.      |

# 8.2 Avlesning av målte verdier

Måleskjermbilder vises på displayet når en sensor er tilkoblet.

For hver sensor er det 3 måleskjermbilder med forskjellige målevariabler→ 🗎 19.

Slik ruller du gjennom måleskjermbildene:

► Trykk på 🔂.

Etter det siste måleskjermbildet går displayet tilbake til det første måleskjermbildet.

#### 8.2.1 Lagre prøven (stikkprøve)

Prøver kan tilordnes ID-er og en brukerdefinerbar tekst. Ved å tilordne en ID kan de individuelle prøvene enklere tilordnes til for eksempel et målepunkt.

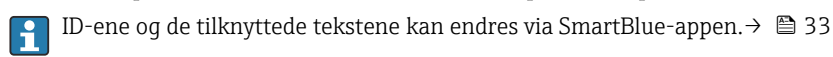

- 1. I målingsvinduet trykker du på 🔘.
  - ← Et nytt vindu vises.
- 2. Gi prøven en ID.
  - ⊢ Trykk på 🕀 for å rulle gjennom de tilgjengelige ID-ene.
- 3. Trykk på 🔘 for å lagre prøven med valgte ID.
  - ← Eller: trykk og hold inne 🕀 for å forkaste prøven.

#### 8.2.2 Endre prøve-ID-ene

De 10 forhåndsinnstilte ID-ene for prøver kan justeres via SmartBlue-appen.

Forberedende trinn

- 1. Aktiver Bluetooth.  $\rightarrow \square 26$
- 2. Koble enheten til en mobil klemme via SmartBlue-appen. → 🖺 20

#### Overføre dataene

- 1. Velg enheten i SmartBlue-appen.
- 2. Velg Grab sample.
- 3. Velg ID-tekst.
  - 🕒 Klikk på tekstlinjen for å tilordne en individuell tekst til den valgte ID-en.

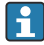

Avhengig av valgt inntastingsspråk er det opptil 32 tegn tilgjengelig for tilordningen av den individuelle ID-en.

#### 8.2.3 Lagre måleverdier automatisk (Datalogger)

Konfigurer dataloggene  $\rightarrow \implies 30$ .

#### 8.2.4 Vise lagrede måleverdier

- ► Gå til: Log entries
  - └ Main menu >> Diagnostics >> Log entries

Denne menyen viser antall lagrede oppføringer for de forskjellige loggprosedyrene.

#### 8.2.5 Eksportere måleverdier

#### Eksportere til mobil terminalenhet

Lagrede data kan overføres fra det interne enhetsminne til mobile terminaler.

#### Forberedende trinn

- **1.** Installer SmartBlue-appen på en mobil klemme.  $\rightarrow \cong 20$
- 2. Aktiver Bluetooth.  $\rightarrow \cong 26$
- 3. Koble enheten til en mobil klemme via SmartBlue-appen.  $\rightarrow \square 20$

#### Overføre dataene

- 1. Velg enheten i SmartBlue-appen.
- 2. Velg **=** i SmartBlue-appen.

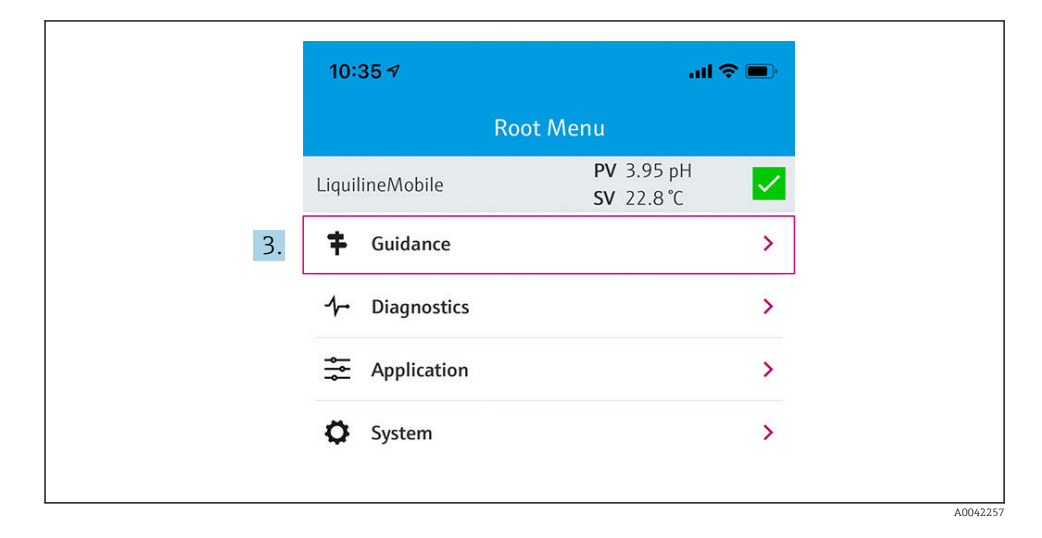

#### 3. Velg Guidance.

|      | 10:35 🕫            | an an an an an an an an an an an an an a | <b>?</b>              |
|------|--------------------|------------------------------------------|-----------------------|
| <    | Root Menu          | Guidance                                 | ?                     |
| L    | iquilineMobile     | <b>PV</b> 3.97 pH<br><b>SV</b> 22.8 ℃    | <ul> <li>✓</li> </ul> |
| (    | Calibration        |                                          | >                     |
| i. I | Data logger export |                                          | Ň                     |

4. Velg Data transfer.

|    | 10:35 🕇      |          |           | .ul 🗢 🗩  |
|----|--------------|----------|-----------|----------|
|    | Da           | ata logg | er export | $\times$ |
|    | Begin export |          | Setup     | Data t   |
|    | Begin export |          |           |          |
|    |              |          |           |          |
|    |              |          |           |          |
|    |              |          |           |          |
|    |              |          |           |          |
|    | [            |          |           |          |
| 5. |              |          |           | Next >   |
|    |              |          |           |          |

5. Fortsett med Next.

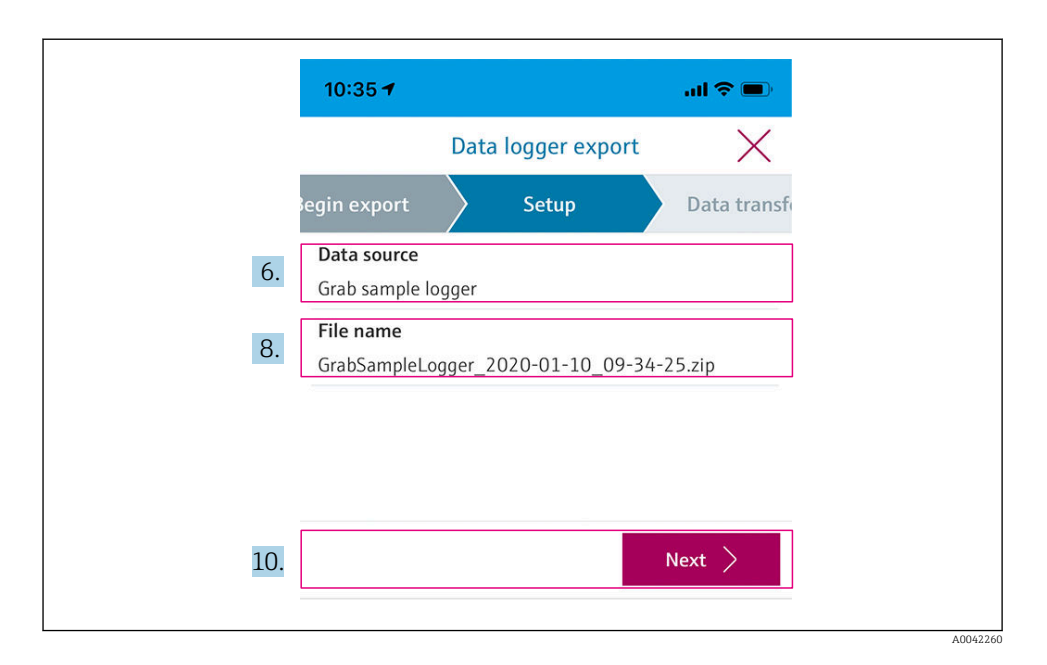

- 6. Velg Data source.
  - Velg Grab sample logger for lagrede prøver.
     Velg Cont. data logger for dataregistre i datalogger.
- 7. Trykk på **Ok** for å bekrefte.
  - └ Trykk på ← for å kassere endringer og lukke rullegardinmenyen.

#### 8. Velg File name.

- 🕒 Klikk på tekstlinjen for å angi et individuelt navn på den genererte datapakken.
- 9. Trykk på **Ok** for å bekrefte.
  - ← Trykk på ← for å kassere endringer og lukke rullegardinmenyen.

#### 10. Trykk på **Next** for å fortsette.

Dataoverføring starter.
 En fremdriftsviser angir fremdriften i prosent.

|     | 10:36 🔊 |                    | .ul 🗢 🗩  |
|-----|---------|--------------------|----------|
|     |         | Data logger export | $\times$ |
|     | Setup   | Data transfer      | Result   |
|     | 100     |                    |          |
|     |         |                    |          |
|     |         |                    |          |
|     |         |                    |          |
|     |         |                    |          |
| 11. |         | N                  | ext 〉    |
|     |         |                    |          |

11. Når overføringen er fullført, trykker du på **Next** for å fortsette.

🖙 Resultatet av dataoverføringen vises.

| 10:36      | 7                                                                               |                                                        | II 🗢 🗩                |
|------------|---------------------------------------------------------------------------------|--------------------------------------------------------|-----------------------|
|            | Data logger e                                                                   | export                                                 | $\times$              |
| tup        | Data transfer                                                                   | Re                                                     | sult                  |
| Data tr    | ansfer result                                                                   |                                                        |                       |
| Success    | fully completed                                                                 |                                                        |                       |
| i          | You can access the trans<br>manager of the operatir<br>to another app using "Sł | sferred file via<br>ng system or fo<br>nare ZIP file". | the file<br>orward it |
| 2. Share 2 | IP file                                                                         |                                                        | >                     |
| 3.         |                                                                                 | Fin                                                    | iish                  |

A0042265

12. Bruk Share ZIP file... til å sende de eksporterte dataregistrene eller lagre dem lokalt.

13. Fullfør eksporten ved å trykke på **Finish**.

#### Eksportere til en datamaskin

Forberedende trinn:

- 1. Last ned CML18-avlesningsverktøyet til måldatamaskinen og lagre det.
  - └ Det gjeldende avlesningsverktøyet finnes i nedlastningsområdet på produktsiden under www.endress.com/CML18.
- **2.** Deaktiver dataloggeren.  $\rightarrow \cong 30$
- 1. Fjern alle sensorene fra enheten.
- 2. Koble enheten til en datamaskin via M12 USB-dataene + ladekabelen. → 🗎 14
- 3. Kjør CML18-avlesningsverktøyet på datamaskinen.
- 4. Følg anvisningene gitt av verktøyet.
  - └ De målte verdiene eksporteres til en .xlsx-fil for tabellprogrammer som Microsoft Excel.
- Eksportfilene for stikkprøven og de målte dataloggerverdiene har et annet visningsformat.

| Elementer i eksportfilen                                                                                                    |                                                                                                    |  |  |  |  |  |  |  |
|----------------------------------------------------------------------------------------------------|----------------------------------------------------------------------------------------------------|--|--|--|--|--|--|--|
| Datalogger-eksportfil                                                                                                    | Stikkprøve-eksportfil                                                                                                    |  |  |  |  |  |  |  |
| Elementer i området for generell informasjon i<br>eksportfilen:<br>• Filename<br>• File content<br>• Format version<br>• Device type<br>• Device tag<br>• Device serial number<br>• Device firmware version<br>• Sensor serial number<br>• PV name<br>• PV name<br>• SV unit<br>• SV name<br>• SV unit | Elementer i området for generell informasjon i<br>eksportfilen:<br>Filename<br>File content<br>Format version<br>Device type<br>Device tag<br>Device serial number<br>Device firmware version<br>Elementer i de individuelle måleverdioppføringene:<br>Sample number<br>Status<br>P V name<br>PV value<br>PV value<br>Status<br>Status |  |  |  |  |  |  |  |
| Elementer i de individuelle måleverdioppføringene:<br>Sample number<br>Status<br>PV value<br>SV value<br>TV value<br>Timestamp                                                                                                    | <ul> <li>SV value</li> <li>SV unit</li> <li>TV name</li> <li>TV value</li> <li>TV unit</li> <li>Timestamp</li> <li>Sensor serial number</li> <li>Sample ID</li> </ul>                                                                                                    |  |  |  |  |  |  |  |

| Beskrivelse av enkeltelementene i eksportfilene |                                                                                                    |  |  |  |  |  |  |  |
|-------------------------------------------------|----------------------------------------------------------------------------------------------------|--|--|--|--|--|--|--|
| Filename                                        | Navn på eksportfilen, basert på dato/klokkeslett for første loggførte oppføring.<br>Hvis sensoren, sensortypen eller enhetsinnstillingene endres, opprettes en ny<br>eksportfil. |  |  |  |  |  |  |  |
| File content                                    | Innhold i eksportfilen:<br>• Datalogger alltid "Continous log"<br>• Prøve alltid "Grab sample logs"                                                                              |  |  |  |  |  |  |  |
| Format version                                  | Versjon av formatstrukturen i den generte eksportfilen. Antallet øker dersom strukturen endrer seg med ny fastvare.                                                              |  |  |  |  |  |  |  |
| Device type                                     | Type enhet som brukes til logging. "Liquiline Mobile" i tilfellet med CML18.                                                                                                    |  |  |  |  |  |  |  |
| Device tag                                      | Tag på enhet som brukes til logging.                                                                                                    |  |  |  |  |  |  |  |
| Device serial number                            | Serienummer på enhet som brukes til logging.                                                                                                    |  |  |  |  |  |  |  |
| Device firmware version                         | Fastvareversjon på enhet som brukes til logging.                                                                                                    |  |  |  |  |  |  |  |
| Sample number                                   | Unikt oppføringsnummer. Denne verdien øker for hver loggførte oppføring.<br>Den tilbakestilles dersom oppføringene slettes.                                                      |  |  |  |  |  |  |  |
| Status                                          | NAMUR-enhetsstatus når oppføringen logges.                                                                                                    |  |  |  |  |  |  |  |
| PV name                                         | Navn på primærverdien.                                                                                                    |  |  |  |  |  |  |  |
| PV value                                        | Numerisk visning av den loggede oppføringens primærverdi.                                                                                                    |  |  |  |  |  |  |  |
| PV unit                                         | Enhet for primærverdien.                                                                                                    |  |  |  |  |  |  |  |
| SV name                                         | Navn på sekundærverdien.                                                                                                    |  |  |  |  |  |  |  |
| SV value                                        | Numerisk visning av den loggede oppføringens sekundærverdi.                                                                                                    |  |  |  |  |  |  |  |
| SV unit                                         | Enhet for sekundærverdien.                                                                                                    |  |  |  |  |  |  |  |
| TV name                                         | Navn på tertiærverdien.                                                                                                    |  |  |  |  |  |  |  |
| TV value                                        | Numerisk visning av den loggede oppføringens tertiærverdi.                                                                                                    |  |  |  |  |  |  |  |
| TV unit                                         | Enhet for tertiærverdien.                                                                                                    |  |  |  |  |  |  |  |
| Timestamp                                       | Dato og klokkeslett for den loggede enheten.                                                                                                    |  |  |  |  |  |  |  |
| Sensor serial number                            | Serienummer på sensor som brukes til logging.                                                                                                    |  |  |  |  |  |  |  |
| Sample ID                                       | Brukerdefinert tekst for å identifisere oppføringen.                                                                                                    |  |  |  |  |  |  |  |

#### 8.2.6 Slette måleverdier

- ▶ Gå til: Erase data
  - └ Main menu >> Application >> Data logger >> Erase data

Dataene deles i 2 kategorier:

- Erase continuous logs Velger alle dataloggeroppføringer for sletting.
- Erase grab values Velger alle stikkverdier (prøver) for sletting.

#### LES DETTE

#### Sletting av data!

Når data slettes, kan de ikke gjenopprettes. Slettingen av data må bekreftes.

- ► Lagre data før sletting.
- 1. Trykk på ⊕ for å navigere til ønsket kategori.
- 2. Trykk på 🔘 for å velge kategorien som skal slettes.
- 3. Trykk på ⊕ for å velge **Erase** eller **Abort**.
- 4. Trykk på O for å velge **Erase** eller **Abort**.

#### 8.2.7 Slå av enheten

- 1. Gå til: Power-off
  - └► Main menu >> Power-off
- 2. Trykk på 🔘 for å slå av enheten.

# 9 Fastvareoppdatering

Enhetens fastvare kan oppdateres til den nyeste versjonen via Smartblue-appen.

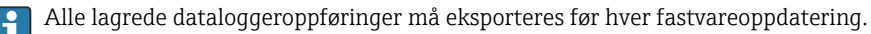

En fastvareoppdatering kan ta opptil én time.

Det må være tilstrekkelig batterilading; koble om nødvendig enheten til nettstrømmen.  $\rightarrow~\textcircled{}13$ 

Enheten hindres i å slå seg automatisk av hvis den er koblet til SmartBlue-appen.

#### LES DETTE

#### Skade på fastvare!

Fare for ufullstendig oppdatering og begrenset enhetsfunksjon.

 Under en fastvareoppdatering må du ikke slå av enheten manuelt eller koble den fra den mobile terminalen.

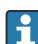

En videoveiviser for hvordan du oppdaterer fastvaren, er tilgjengelig på Endress+Hausers YouTube-kanal via følgende kobling eller QR-kode: Firmwareupdate CML18

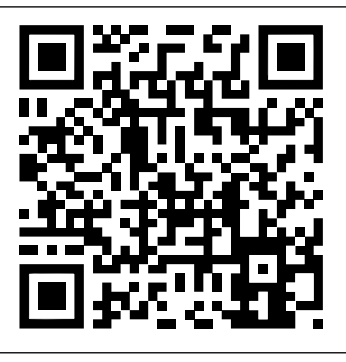

🗷 13 Skann QR-koden for å få tilgang til instruksjonsvideoen

A0045926

#### Forberedende trinn

- 1. Last ned fastvareoppdateringspakken, og lagre til terminalen.
  - └ Den aktuelle fastvareoppdateringspakken finnes i Downloads-området på produktsiden på www.endress.com/CML18.
- 2. Aktiver Bluetooth.  $\rightarrow \cong 26$
- 3. Koble enheten til en mobil klemme via SmartBlue-appen. → 🖺 20

#### Starte en fastvareoppdateringen

- 1. Velg enheten i SmartBlue-appen.
- 2. Velg = i SmartBlue-appen.
- 3. Velg System.
- 4. Velg Firmware update.
- 5. Søk etter den tilgjengelige fastvareoppdateringspakken på klemmeenheten, og velg den.
- 6. Start oppdateringen.
- 7. Når fastvaren er oppdatert, må du oppdatere klokkeslettet og datoen. → 🗎 26

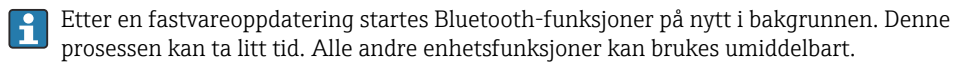

# 10 Diagnostikk og feilsøking

## 10.1 Diagnostikkinformasjon via lokaldisplayet

- 10.1.1 Få tilgang til sensorinformasjon
- 1. Gå til: Sensor info
  - └ Main menu >> Diagnostics >> Sensor info
- 2. Trykk på Ofor å tilgang til sensorinformasjonen.

### 10.1.2 Få tilgang til kalibreringsinformasjon

- 1. Gå til: Calibration info
  - └ Main menu >> Diagnostics >> Calibration info
- 2. Trykk på 🔘 for å få tilgang til kalibreringsinformasjonen.

### 10.1.3 Åpne diagnostikklisten

- 1. Gå til: Diagnostics list
  - └ Main menu >> Diagnostics >> Diagnostics list
- 2. Trykk på 🔘 for å åpne diagnostikklisten.

### 10.1.4 Visningstesting

- 1. Gå til: Display test
  - └ Main menu >> Diagnostics >> Display test
- 2. Trykk på 🔘 for å hente opp skjermtesten.
- 3. Trykk på 🔘 for å rulle gjennom prøvingsvinduene og kontroller displayet for skade.

# 11 Vedlikehold

### 11.1 Vedlikeholdsoppgaver

#### 11.1.1 Rengjøring

► Rengjør bare med en fuktig klut og kommersielt tilgjengelige rengjøringsmidler.

Enheten er bestandig mot:

- Etanol (en kort stund)
- Såpebaserte rengjøringsmidler til husholdningsbruk
- Oppvaskmiddel

### LES DETTE

#### Rengjøringsmidler ikke tillatt

Skade på husoverflaten eller hustetningen

- ► Ikke bruk konsentrerte mineralsyrer eller alkaliske løsninger til rengjøring.
- ► Ikke bruk organiske rengjøringsmidler som aceton, benzylalkohol, metanol, metylenklorid, xylen eller konsentrert glyserol for rengjøring.
- Ikke bruk høytrykksdamp for rengjøring.

### 11.2 Måle- og testutstyr

Kalibrerte og justerte sensorer med Memosens-teknologi lagrer kalibreringsdataene direkte i sensoren.

Sensorene kan brukes som prøvingsutstyr takket være denne funksjonen.

Enheten kan brukes for å vise måleverdiene for slikt testutstyr. Hver tilkoblet sensor bruker sine egne kalibreringsdata.

Ved hjelp av SmartBlue-appen kan en sensor kalibreres, rekalibreres og justeres i et egnet prøvingsmedium direkte på enheten.

# 12 Reparasjon

### 12.1 Retur

Produktet må returneres hvis reparasjoner eller en fabrikkalibrering er nødvendig, eller hvis feil produkt ble bestilt eller levert. Som et ISO-sertifisert selskap og dessuten på grunn av lovbestemmelser er Endress+Hauser forpliktet til å følge visse prosedyrer ved håndtering av returnerte produkter som har vært i kontakt med medium.

Slik sikrer du rask, sikker og profesjonell retur av enheten:

► Se nettstedet www.endress.com/support/return-material for informasjon om prosedyren og vilkårene for retur av enheter.

### 12.2 Kassering

Enheten inneholder elektroniske komponenter. Produktet må kasseres som elektronisk avfall.

► Følg de lokale bestemmelsene.

# X

Hvis det er et krav ifølge direktiv 2012/19/EU om avfall fra elektrisk og elektronisk utstyr (WEEE), er produktet merket med det illustrerte symbolet for å begrense kasseringen av WEEE som usortert husholdningsavfall. Ikke kasser produkter med denne merkingen som usortert husholdningsavfall. Retur dem heller til Endress+Hauser for kassering under gjeldende vilkår.

Batteriet kan ikke byttes eller fjernes av sluttkunden!

Det kan bare kasseres av kvalifisert personale.

# 13 Tilbehør

Den nyeste listen over tilbehør og alle kompatible Memosens-sensorer finnes på produktsiden:

www.endress.com/CML18

### 13.1 M12 USB-data + ladekabel

Bestillingskode: 71496600

- Lade via kabel
- Datasikkerhetskopiering
- Direkte dataoverføring

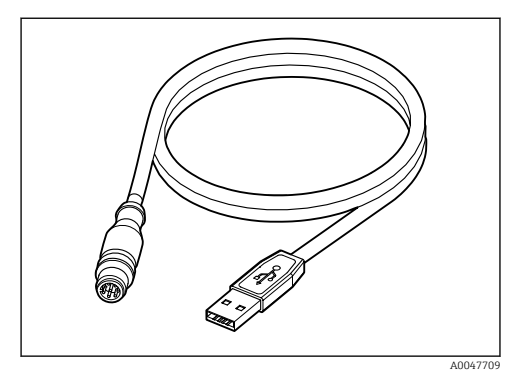

### 13.2 Beskyttelsesdeksel

Bestillingskode: 71530939

- Omfattende beskyttelse
- Ekstremt robust
- Klaffer og maljer tilbyr en rekke festealternativer

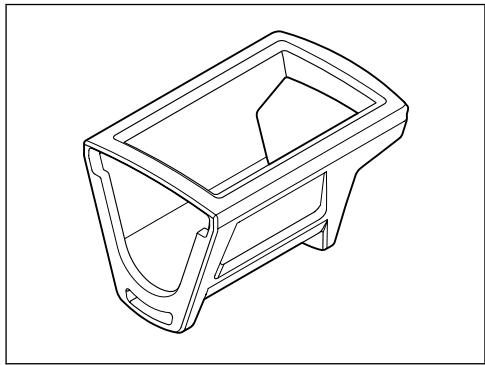

A0047710

# 14 Tekniske data

### 14.1 Inngang

#### 14.1.1 inngangseffekt

| Trådløs lading | 5 W        |
|----------------|------------|
| M12-tilkobling | 5 V; 0.6 A |

#### 14.1.2 Målevariabler

- pH
- ORP
- pH/ORP
- Oksygen
- Konduktivitet
- Temperatur

#### 14.1.3 Måleområde

 $\rightarrow$  Dokumentasjon for den tilkoblede sensoren

#### 14.1.4 Type inngang

Memosens-tilkobling for sensorer med Memosens-teknologi

M12-tilkobling for digital målekabel CYK10, CYK20 for sensorer med Memosens-teknologi

En fullstendig liste over støttede sensorer finnes på enhetens produktside:

www.endress.com/CML18 -> Dokumenter/håndbøker/programvare -> Sertifikater ...

Støttede sensorer fra laboratorieporteføljen inkluderer:

- CPL51E, CPL53E, CPL57E, CPL59E
- CLL47E
- COL37E

Støttede sensorer fra prosessporteføljen inkluderer:

- CPS11D, CPS12D, CPS16D, CPS31D, CPS41D, CPS42D, CPS47D, CPS71D, CPS72D, CPS76D, CPS77D, CPS91D, CPS92D, CPS96D, CPS97D
- CPS171D, CPS341D, CPS441D, CPS471D, CPS491D
- CPF81D, CPF82D
- CLS15D, CLS16D, CLS21D, CLS82D
- CLS50D, CLS54D
- COS21D, COS22D, COS51D, COS81D

### 14.2 Utgang

### 14.2.1 Utgangssignal

Memosens M12 (høyst 80 mA)

### 14.3 Strømforsyning

#### 14.3.1 Forsyningsspenning

Induktiv lading: bruk Qi-sertifiserte enheter (min. 5 W utgangseffekt) Strømforsyningsenheten må levere en utgangsstrøm på minst 1500 mA.

#### 14.3.2 Nominell batterikapasitet

1000 mAh (min. 950 mAh)

#### 14.3.3 Batteritid

Maks. 48 h (med tilpassede energiinnstillinger)

#### 14.3.4 Overspenningsvern

IEC 61 000-4-4 med 0.6 kV IEC 61 000-4-5 med 2.0 kV

#### 14.3.5 Sensortilkobling

Sensorer med Memosens-teknologi

### 14.3.6 Kabelspesifikasjon

Digital målekabel CYK10-Axx2+x Digital målekabel CYK20-AAxxC1 M12 USB-data + ladekabel

### 14.4 Miljø

#### 14.4.1 Omgivelsestemperaturområde

Lading: 0 - +45 °C (32 - 113 °F)

Betjening: -10 - +60 °C (14 - 140 °F)

Høyeste omgivelsestemperatur avhenger av prosesstemperaturen og installasjonsposisjonen.

#### 14.4.2 Oppbevaringstemperatur

-20 - +45 °C (-4 - 113 °F)

Forhøyede oppbevaringstemperaturer reduserer batterikapasiteten.

#### 14.4.3 Relativ luftfuktighet

0 til 95 %

#### 14.4.4 Kapslingsgrad

IP66

1

### 14.4.5 El-sikkerhet

EN 61010-1

#### 14.4.6 Forurensningsgrad

| Fullstendig enhet: | Forurensningsnivå 4 |
|--------------------|---------------------|
| Intern:            | Forurensningsnivå 2 |

### 14.5 Mekanisk oppbygning

#### 14.5.1 Mål

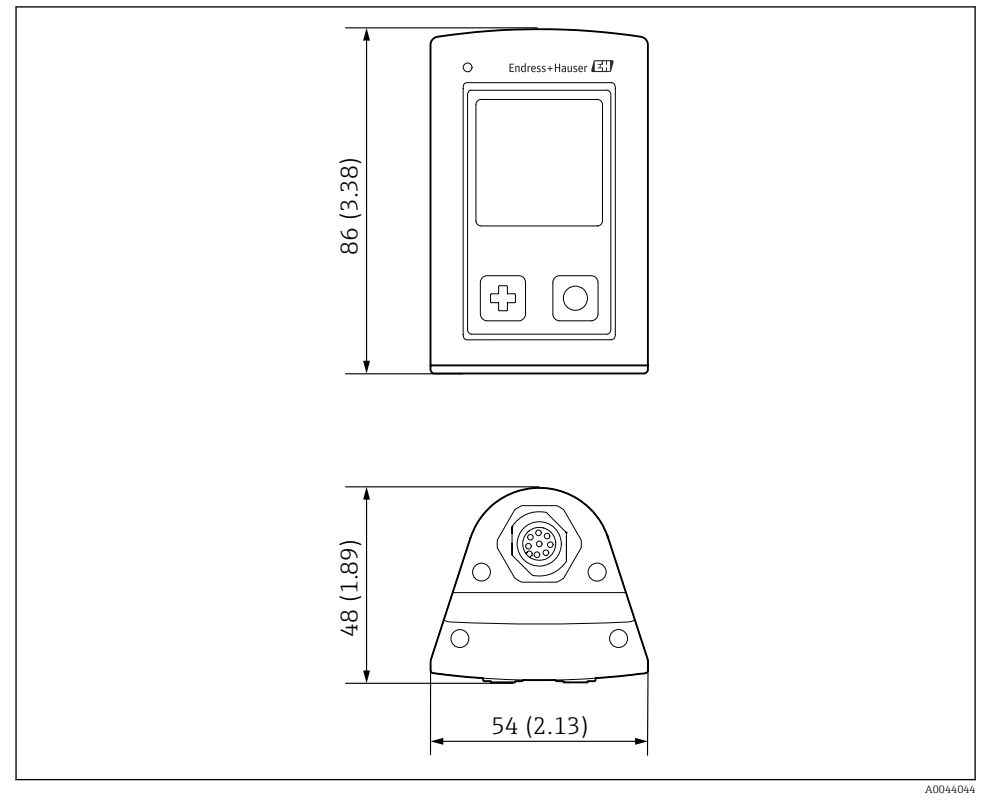

#### I4 Dimensjoner: mm (in)

#### 14.5.2 Materialer

| Komponenter             | Materiale          |
|-------------------------|--------------------|
| Hus                     | PBT                |
| Visningsvindu, lyssonde | РММА               |
| Knapper, hette          | TPE                |
| M12-tilkobling          | CuZn, nikkelbelagt |

#### 14.5.3 Materialer ikke i kontakt med mediet

#### Informasjon iht. REACH-forordning (EF) 1907/2006 art. 33/1:

Enhetsbatteriet inneholder SVHC 1,3-propansulton; etylenglykoldimetyleter (CAS-nummer  $^{1)}$  110-71-4) med mer enn 0,1 % (vekt/vekt). Produktet presenterer ingen fare hvis det brukes som tiltenkt.

#### 14.5.4 Støtlaster

Produktet er utviklet for mekaniske støtlaster på 1 J (IK06) i samsvar med kravene i EN 61010-1.

#### 14.5.5 Vekt

| Liquiline Mobile CML18 | 155 g (5.5 oz) |
|------------------------|----------------|
|                        |                |

<sup>1)</sup> CAS = Chemical Abstracts Service, internasjonal identifiseringsstandard for kjemiske stoffer Endress+Hauser

# Stikkordsregister

# Α

| Advarsler  |    |    |    |    |  |  |  |  |   |  |  |   |  |  | 4 |
|------------|----|----|----|----|--|--|--|--|---|--|--|---|--|--|---|
| Arbeidssik | ke | rh | et | t. |  |  |  |  | • |  |  | • |  |  | 6 |

# В

| -                      |   |
|------------------------|---|
| Batteritid             | 7 |
| Bestillingskode        | 0 |
| Betjening              |   |
| Enhetsbetjening        | б |
| Lysstatusindikator     | 0 |
| Betjeningsalternativer | 6 |
| Bluetooth-tilkobling   | б |
| Bruk                   |   |
| Tiltenkt               | 6 |

## D

| Datalogger                 | 30 |
|----------------------------|----|
| Aktiver/deaktiver          | 30 |
| Loggintervall              | 30 |
| Ultrarent vann             | 31 |
| Dato og klokkeslett        |    |
| Dato                       | 26 |
| Tid                        | 26 |
| Drift                      | 32 |
| Avlesning av målte verdier | 32 |
| Betjeningsmeny             | 17 |
| Kalibrering                | 32 |
| Lagre prøven               | 33 |
| SmartBlue-app              | 20 |
| Stikkprøve                 | 33 |
|                            |    |

# Ε

| El-sikkerhet            |
|-------------------------|
| Elektrisk tilkobling    |
| Enhetsinformasjon       |
| Enhetsnavn              |
| Produsentidentifikasjon |
| Programvareversjon      |
| Serienummer             |
| Utvidet bestillingskode |

### F

| Fastvareoppdatering | 40 |
|---------------------|----|
| Forsyningsspenning  | 47 |
| Forurensningsgrad   | 48 |

### I

| -                   |    |
|---------------------|----|
| Idriftsetting       | 25 |
| Inngang             |    |
| Målevariabler       | 46 |
| Innstillinger       | 26 |
| Datalogger          | 30 |
| Energiinnstillinger | 27 |
| Lyd                 | 28 |
| Omkoblingsenheter   | 31 |
| Signallyder         | 28 |
| Vis lysstyrke       | 29 |
|                     |    |

### К

| Kabelspesifikasjon  |     | 47  |
|---------------------|-----|-----|
| Kapslingsgrad       | 15, | 47  |
| Krav til personalet |     | . 6 |

### L

| Lade enheten      | 13 |
|-------------------|----|
| Lagre måleverdien |    |
| Datalogger        | 33 |
| Language          | 26 |
| Leveringsomfang   | 11 |

### М

| Maskinvarenullstilling | 29 |
|------------------------|----|
| Materialer             | 49 |
| Moderne teknologi      | 7  |
| Mottakskontroll        | 10 |
| Mål                    | 48 |
| Måleområde             | 46 |
| Måleparametere         | 9  |
| Målevariabler          | 46 |
|                        |    |

### 0

| Omgivelsestemperatur   | 47 |
|------------------------|----|
| Oppbevaringstemperatur | 47 |
| Oppdater               | 40 |
| Overspenningsvern      | 47 |

### Ρ

| Produktbeskrivelse    | 8  |
|-----------------------|----|
| Produktidentifisering | 10 |
| Produktside           | 10 |
| Produktsikkerhet      | 7  |

| Produktutforming     |   |   |  |  |   |   |   |   |   |   |   |   |   |   | 8  |
|----------------------|---|---|--|--|---|---|---|---|---|---|---|---|---|---|----|
| Produsentens adresse | • | • |  |  | • | • | • | • | • | • | • | • | • | - | 11 |

# R

| Relativ luftfuktighet | <br>47 |
|-----------------------|--------|
| Rengjøring            | <br>43 |

# S

| Sensor                |
|-----------------------|
| Tilkobling            |
| Sikkerhet             |
| Arbeidssikkerhet 6    |
| Driftssikkerhet 6     |
| Produkt               |
| Sikkerhetsanvisninger |
| Slå av                |
| Slå på                |
| Strømforsyning        |
| Forsyningsspenning 47 |
| Overspenningsvern 47  |
| Sensortilkobling      |
| Støtlaster            |
| Symboler              |

### Т

| Teknisk personale 6    |
|------------------------|
| Tekniske data          |
| Inngang                |
| Mekanisk oppbygning 48 |
| Miljø                  |
| Utgang                 |
| Tilbehør               |
| Tilkobling             |
| Forsyningsspenning 47  |
| Målekabel              |
| Sensor                 |
| Sensor med fast kabel  |
| Sensorer               |
| Tiltenkt bruk 6        |
| Typer innganger        |
| Typeskilt              |
| U                      |
| Utgangssignal          |

#### V

| Vekt          |   |  |  |  |  |  |  |  |  |   | 49 |
|---------------|---|--|--|--|--|--|--|--|--|---|----|
| Visningsspråk | • |  |  |  |  |  |  |  |  | • | 26 |

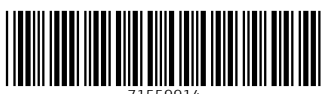

71559914

# www.addresses.endress.com

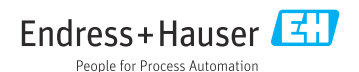